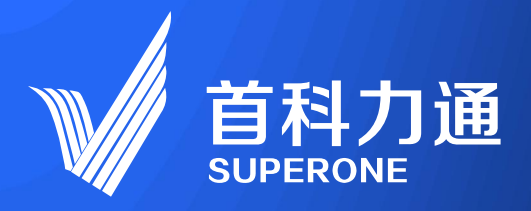

# 5G智能工业终端-SuperNet100 SuperNet 5G intelligent device

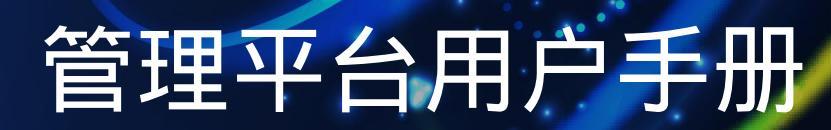

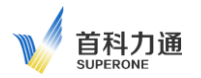

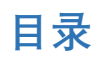

| 一、云平台注册账号            | 2  |
|----------------------|----|
| 11浏览器注册              | 2  |
| 12 输入注册信息            | 2  |
| 二、平台配置               | 3  |
| 2.1添加终端              | 3  |
| 2.2 VPN 证书下载         | 4  |
| 2.3 SuperNet100 接入配置 | 5  |
| 2.4 PLC 接入配置         | 8  |
| 2.5 PC 接入配置          | 9  |
| 2.6 Android OS 接入配置  | 12 |
|                      |    |

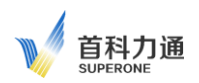

# 一、云平台注册账号

账号注册前,将 SuperNet100 设备侧面标签 IMEI 内容提供给设备厂家,由厂家核实 IMEI 的正确性和准确性后方

可正常使用。

# 1.1 浏览器注册

打开浏览器, 输入网址 http://39.107.155.18:8088/打开平台首页。 进入云平台主页

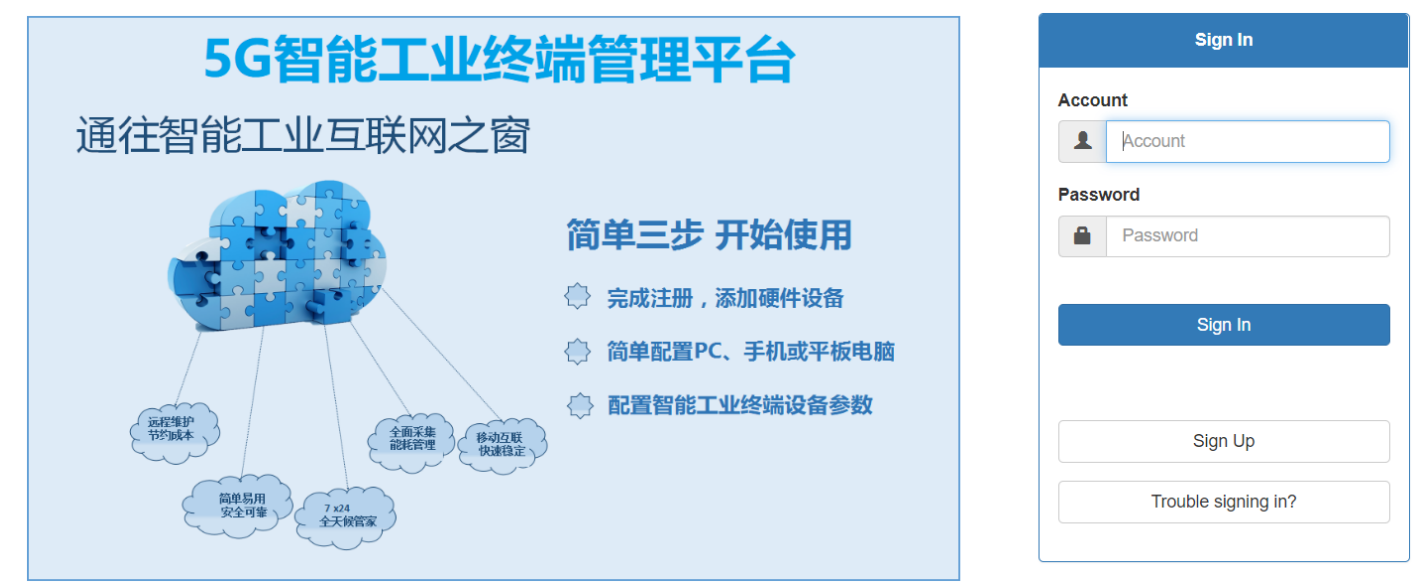

# 1.2 输入注册信息

点击页面右侧的"Sign up "进入注册页面

| Acco | ount             |
|------|------------------|
| 1    | Account          |
| Pass | sword            |
|      | Password         |
| Con  | firm Password    |
|      | Confirm Password |
| Ema  | п                |
| ×    | Email            |
| Proc | luct Code        |
| ш    | Product Code     |
| Des  | cription         |
| ۲    | Description      |

Account:为自拟用户名,支持数字、英文字母、下划线,长度 8~24 Password:为自设定密码,支持数字、英文字母、下划线,长度 8~24 Confirm Password 须与 Password 保持一致 Email:为注册邮箱,激活或修改密码须用到此邮箱,务必填写有效邮箱(注:此邮箱与报警接收邮箱并无关联)

Product Code: 设备识别码,见 5G 模块侧面.请填写 IMEI 内容.

填写正确的设备识别码为创建云平台账户的必要条件,每个设备识别码只能注册一次。

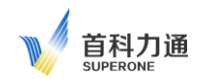

Description: 可填写账户描述内容

所有内容填写完成后,点击 submit。待激活账户后,就可以正常登录云平台了。

注册完成后,云平台会提示等待系统建立账户,云平台管理系统会发送到注册邮箱里面一封邮件,用户需采用此邮件激活账户。所以 验证注册邮箱需真实有效,用以找回密码和确认身份。一些电子邮件服务器可能会认为该邮件是垃圾邮件,如长时间无法收到该邮件 请在垃圾邮件箱中查找。

二、平台配置

### 2.1 添加终端

登录云平台后,需要先将智能5G终端添加到您的账户中。

| <b>首科力通</b> | Device | OpenVPN      | Data | Info |             |         |      |    |            |              |           |           |                 |
|-------------|--------|--------------|------|------|-------------|---------|------|----|------------|--------------|-----------|-----------|-----------------|
|             | Ор     | enVPN Server | : 🔴  |      |             |         |      |    |            |              |           | Thu Apr 1 | 4 06:56:11 2022 |
|             | #      | f Status     | OVPN | Name | Description | Product | Туре | ID | Mapping IP | Mapping Mask | Hist File | Equipment | Add             |

点击绿色的"Add"按钮, 弹出对话框

Device Type: 选择不同, 填写内容不同

PC:为连接云平台远程诊断的电脑,如下图(后续章节详细介绍)

| Add Device          |       |   | ×      |
|---------------------|-------|---|--------|
| Device Type         | PC    | • |        |
| OpenVPN Certificate | Build | • |        |
| Name                |       |   |        |
| Description         |       |   |        |
| Close               |       |   | Submit |

### Device Type: 为终端的产品型号为, 请选择该选项, 如下图

| Device Type         | PC                | ~ |  |
|---------------------|-------------------|---|--|
|                     | PC<br>SuperNet100 |   |  |
| OpenVPN Certificate | SuperNet1000      |   |  |
|                     | Other             |   |  |
| Name                |                   |   |  |
|                     |                   |   |  |
| Description         |                   |   |  |
| Beschption          |                   |   |  |

OpenVPN Certificate:

Build:如果需要通过 OPEN VPN 远程修改程序,远程维护,请选择该选项

Do not build: 该型号产品不能选择此项

Name:中填写要添加的模块名称,自定义模块名称,长度为 2~32 个字母或数字(可支持使用下划线) Description:可填写描述内容,支持字母,数字,下划线,或者中文(最大支持 32 个字母) IMEI code:设备的编码,请见模块侧面

LAN IP: 设备 LAN 口的 IP 地址

LAN mask: 设备 LAN 口的子网掩码

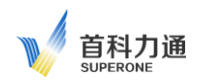

点击"Submit"提交,显示设备添加成功后,点击 OK 关闭

下图显示模块已经在云平台中添加成功,

| <b>V</b><br>I<br>SUPERONE | 通  | Device | (   | OpenVPN  | N Dat  | a Info |             |         |             |                 |             |               |           |              |              | skit00001 |
|---------------------------|----|--------|-----|----------|--------|--------|-------------|---------|-------------|-----------------|-------------|---------------|-----------|--------------|--------------|-----------|
|                           |    | C      | pen | VPN Serv | ver: 🔵 |        |             |         |             |                 |             |               |           | Thu Apr 14 0 | 8:24:22 2022 |           |
|                           |    |        | #   | Status   | OVPN   | Name   | Description | Product | Туре        | ID              | Mapping IP  | Mapping Mask  | Hist File | Equipment    | Add          |           |
|                           |    |        | 1   |          |        | BJ001  | 北京测试1       |         | SuperNet100 | 863305040755489 | 192.168.2.1 | 255.255.255.0 |           | Detail 0     | 6            |           |
| Status:                   | 代表 | 协议     | 转   | 换功俞      | 能是否    | 正常,    | 绿色是正        | 正常,力    | 灰色是不正       | 常。(SuperNe      | et100 不支    | 持此功能)         |           |              |              |           |

OVPN: 代表是否启用的 OPEN VPN, 绿色为开启, 灰色为未开启。

同时会显示模块的各种信息,包括:自定义的名称,产品类型,产品型号,IMEI,接口 IP 地址等等。

### 2.2 VPN 证书下载

利用 OPEN VPN 完成远程设备接入,首先确保在之前添加模块设备时,选择了生成 VPN 证书

| Device Type         | SuperNet100   | ~ |  |
|---------------------|---------------|---|--|
| OpenVPN Certificate | Build         | ~ |  |
| Name                |               |   |  |
| Description         |               |   |  |
| IMEI Code           |               |   |  |
| Mapping IP          | 192.168.0.1   |   |  |
| Mapping Mask        | 255.255.255.0 |   |  |

### 点击导航栏 OpenVPN 选择 Certificate

|     | OpenVPN     | Data |   |
|-----|-------------|------|---|
|     | Status      |      |   |
|     | Certificate |      | ł |
| άΠ. |             |      |   |

弹出下图,找到需要远程接入的模块设备名称,本例中为 BJ001,点击下载按钮 ,保存好下载的文件。

#### OpenVPN Server: 🔵

Thu Apr 14 08:27:10 2022

| # | Device Name | Device Type         | Certifica         | te | Add |
|---|-------------|---------------------|-------------------|----|-----|
| 1 | BJ001       | SuperNet100         | 1203_BJ001.tar.gz |    |     |
|   |             | 新建下载任务              | X                 | <  |     |
|   |             | 1203_BJ001.tar.gz 🖉 | 未知大小 🔻            |    |     |
|   |             | 下载到:                |                   |    |     |
|   |             | ✓ 电脑 D:\迅雷下载        | 剩余:351.93GB 🔻 🛅   |    |     |
|   |             | 云盘 - 存云盘,节省电脑空间     |                   |    |     |
|   |             | 立即下载                | - C               |    |     |
|   |             |                     |                   |    |     |

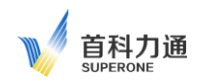

点击 Info 可查看 账户以及 VPN 的相关信息

OpenVPN Server: 🔵

|  |             | Information      | Update |
|--|-------------|------------------|--------|
|  | Account     |                  |        |
|  | Account     | skit00001        |        |
|  | Description | 北京测试             |        |
|  | Email       | 240488157@qq.com |        |
|  | Device      |                  |        |
|  | Device      | 1                |        |
|  | PC          | 0                |        |
|  | OpenVPN     |                  |        |
|  | Server      | 39.107.155.18    |        |
|  | Port        | 1203             |        |
|  | Route       | 10.168.3.0       |        |

# 2.3 SuperNet100 接入配置

在 SuperNet100 智能终端模块中配置 VPN 相关内容,以下作配置举例说明 电脑的网线插在模块 LAN2 口上,用浏览器打开(产品名称)的配置网页,地址为 http://192.168.0.200 默认用户名 admin,默认密码 123456.用户配置完成后可以自行修改。

| 重启 | 路由器 🧿 注销 🗗 |                                        |           |   |
|----|------------|----------------------------------------|-----------|---|
|    | 系统管理       |                                        |           |   |
|    | 设备名称       | 5G_Device                              |           |   |
|    | 硬件版本       | BSO-002                                | 一 端口信息    |   |
|    | 固件版本       | SKL0.2.1                               | 一 流量信息    |   |
|    | 设备序列号      | B5GD211228005                          | 一 流量检测    |   |
|    | 设备时间       | Thu, 20 Jan 2022 13:58:27 +0800        | 带宽检测      |   |
|    | 开机时间       | 00:06:20                               | 常規配置      |   |
|    |            |                                        | V01120 49 |   |
|    | VPN 网络     |                                        | VPNELE    |   |
|    |            |                                        | 高级配置      |   |
|    | 尤活动VPN     |                                        | 系統配置      |   |
|    |            |                                        |           |   |
|    |            |                                        | 安全配置      | > |
| U  | 联网方式       | 移动网络                                   | 系统工具      |   |
|    | IP地址       | 10.68.34.234                           |           |   |
|    | 子网掩码       | 255.255.252                            |           |   |
|    | 网关         | 10.68.34.233                           |           |   |
|    | DNS服务器     | 221.179.155.209:53, 221.179.155.193:53 |           |   |
|    | 连接状态       | 更新中 🔻                                  |           |   |

| V  | 首科力通<br>SUPERONE                                                                   |                                                    | SuperNet | 100 管理平台手册                                                                                                    | 册                |
|----|------------------------------------------------------------------------------------|----------------------------------------------------|----------|----------------------------------------------------------------------------------------------------|------------------|
| 重启 | 路由器() 注销                                                                           |                                                    |          |                                                                                                    |                  |
|    | 移动网络<br>联网方式<br>Modem IMEI<br>Modem 状态<br>运营商                                      | ECM/QMI<br>861942059867656<br>正常<br>"CHINA MOBILE" | Î        | <ul> <li>資源信息</li> <li>第二条型</li> <li>第二条型</li> <li>第三条型</li> <li>第三条型</li> <li>第三条型</li> <li>第三条型</li> <li>第三条型</li> </ul> | ~                |
| ł  | 公网设置<br>当前SIM卡<br>USIM 状态<br>信号强度<br>IP地址<br>子网推码<br>网关<br>DNS服务器<br>连接状态<br>已连接时间 | SG(NR_SGCN)<br>卡1工作中<br>正常<br>16                   |          | 榮規配置<br>VPN配置<br>高級配置<br>系統配置<br>安全配置<br>系統工具                                                                              | ><br>><br>><br>> |
|    |                                                                                    | ← 3秒 ∨ 停                                           | ₽止×      |                                                                                                    |                  |

# 修改"常规配置"-"端口设置"菜单里面的 LAN 口, 修改的 IP 地址要与管理平台注册的(产品名称) 设备内容一致。不用填写 Default Gateway 默认网关。

| 重启  | 路由器() 注销       |               |               |               |                  |                 |          |                |   |
|-----|----------------|---------------|---------------|---------------|------------------|-----------------|----------|----------------|---|
|     |                |               |               |               |                  |                 | <b>^</b> | 设备信息           | > |
|     | WAN / Internet |               |               |               |                  |                 |          |                |   |
|     | 连接类型           | 动态获取地         | 址 🖌           |               |                  |                 |          | 端口设置           |   |
|     |                | 0             | (小麦佐野))       |               |                  |                 |          | VLAN设置<br>公网设置 |   |
|     | MIU            | 0             |               |               |                  |                 |          | 连接管理           |   |
|     |                |               |               |               |                  |                 |          | └── 路由管理<br>   |   |
|     | LAN            |               |               |               |                  |                 |          | VPN配置          |   |
|     | 桥接 ^           | IP地址          | 子网掩码          | DHCP服务        | IP地址范围           | 租约 <i>(分钟</i> ) |          | 局级配置           |   |
|     | br0            | 192.168.2.1   | 255.255.255.0 | ×             | 192.168.0.2 - 51 |                 |          | 系統配置           | * |
|     |                |               |               |               |                  |                 |          | 安全配置           | > |
|     | 1              | ~             |               |               |                  |                 |          | 系统工具           | > |
|     | 新增 +           |               |               |               |                  |                 |          |                |   |
| 填写  | 「原则如下:举例       | 间说明           |               |               |                  |                 |          |                |   |
|     |                | SuperNet100   | AB_PLC        | 西门子 PLC       | 施而               | 村德 PLC          |          |                |   |
| LAN | IP Address :   | 192.168.2.1 🗲 | 192.168.2.XXX | 192.168.2.XXX | 192.1            | .68.2.XXX       |          |                |   |

SuperNet100的 LAN 口 IP Address 与所连接设备的 Default Gateway 这两者要相同。

255.255.255.0

192.168.2.1

之后配置(产品名称) 里面的 OpenVPN 内容

Subnet Mask : Default Gateway : 255.255.255.0

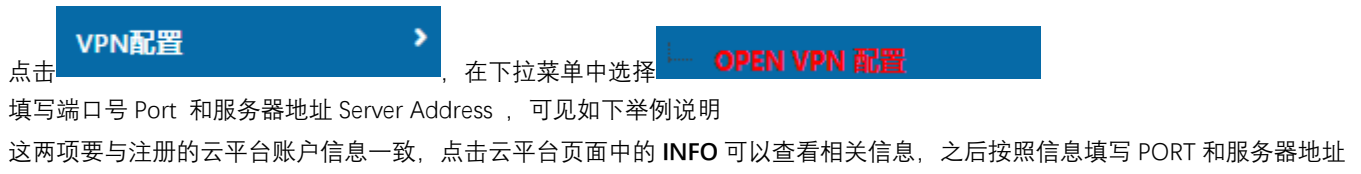

255.255.255.0

192.168.2.1

255.255.255.0

192.168.2.1

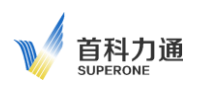

### 例如下图

| Server            | 39.107.155.18 |             |  |
|-------------------|---------------|-------------|--|
| Port              | 1203          |             |  |
|                   |               |             |  |
|                   |               |             |  |
| OPEN VPN 配置       |               | 常规配置        |  |
| 客户端               |               | VPN配置       |  |
|                   |               | OPEN VPN 配置 |  |
| 基本设置 高级设置 密钥设置 状态 |               | 高级配置        |  |
| VPN客户端 #1 (正在运行)  |               | 系统配置        |  |
| 使用互联网             |               | 安全配置        |  |
| 按口米刑              |               | 系统工具        |  |
|                   |               |             |  |
| 协议                | UDP v         |             |  |
| 服务器地址             | 39.107.155.18 |             |  |
| 安全策略              | Automatic 🗸   |             |  |
| 认证类型              | TLS v         |             |  |
| 用户名/密码认证          |               |             |  |

### 然后为模块安装 VPN 证书,先进入"秘钥设置"页面如下图:

| OPEN VPN 配置                                                                                        |                            | 常规配置                 |
|----------------------------------------------------------------------------------------------------|----------------------------|----------------------|
| 客户端                                                                                                |                            | VPN#2                |
|                                                                                                    |                            | OPEN VPN 配置          |
| 基本设置 高级设置 密钥设置 状态                                                                                  |                            | 高级配置                 |
| VPN客户端 #1 (正在运行)                                                                                   |                            | 系统配置                 |
| 关于牛市炭油、清泰考(DrenVPN HOWTO)                                                                          |                            | 安全配置                 |
|                                                                                                    |                            | 系统工具 >               |
| 客户端证书BEGIN CERTIFICATE MIID1DCCA22aAwIBAaIBBTANBakabkiG9w0BAQUEADCBbzEI MA                         | KGA 📕   🗹 📜 =   1203_BJ001 | – 🗆 X                |
| CZAJBGNVBAGTAKNBMUWEWYDVCQHEwxTYW5GcmFuY2lZY28x                                                    | DZA 文件 主页 共享 查看            | ~ 🕐                  |
| YWNYDJEPMAUGA I UECXMGQM VNYZSUMQUWGWYDYQQDEWQXN                                                   | (1922)<br>← → ∨ ↑          | ٩                    |
| 客户端密钥BEGIN PRIVATE KEY MIIC dolf RADANBakehbyiGSw0RAOFFAASCAmawaalcAaFAAoGRA                       | (0) 4 (1)(1)(1)            | 女日期 类型               |
| gKWfJotNQFFjYSwdnqWTMUMzQWipJZ3Ck7Wrf9nLb7jpUt+Z1C                                                 | Obf                        | 22/4/14 16:18 安全证书   |
| r3jF2rQzrp/O+7NEz2NfNPUkKeL1a1tRhl9yftNukO9dfc7dM78uQ0                                             | mG 下载 7 1203_BJ001.key 202 | 22/4/14 16:18 KEY 文件 |
| REGIN CEPTIEICATE                                                                                  | 文档 ca.crt 202              | 22/4/14 14:55 安全证书   |
| WE+技会权中心 MIIDfjCCAuegAwiBAgIJAOviRMajjpCMA863CSqGSlb3DQEBBQUAI                                     | //GF 📰 图片 📌                |                      |
| VQQGEwJVUZELMAkGA1UECBMCQ0ExFTATBgNVBAcTDFNhbkZy<br>A1UECbMGQmVbV29uMQ8wDQVDVQQLEwZCZWEib24vDTALBa | /W5<br>IV/R<br>IV/R        |                      |
|                                                                                                    | 3 个项目 选中 1 个项目 3.75 KB     |                      |

解压之前下载的模块的 VPN 证书,例如:1203\_ BJ001.tar.gz,用记事本打开,按照如上方式复制,粘贴到对应的证书和密钥里面。 配置完成后,点击保存设置,确认修改。返回主页面,查看连接信息。

注意事项:拷贝证书文件内容,用记事本打开这个证书,选择红色部分粘贴,其余不要粘贴过去。

----BEGINCERTIFICATE-----

-----END CERTIFICATE-----

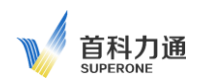

进入系统配置-时间同步,点击主机同步按钮,以获取当前时间。**注意:SuperNet100重启后必须点击主机同步按钮,否则无法联入云** 平合管理系统。

| 时间同步   |                                               |         | <br>常规配置 | > |
|--------|-----------------------------------------------|---------|----------|---|
| 设备时间   | Fri, 15 Apr 2022 11:11:55 +0800   主机同步        | 获取到当前时间 | VPN配置    |   |
|        |                                               |         | <br>高级配置 |   |
| 时区     | UTC+08:00 中国, 香港, 澳洲西部, 新加坡, 台湾               | ~       | 系统配置     |   |
|        |                                               |         | 接入管理     |   |
| 自动同步时间 | 启动时更新 ~                                       |         | 时间同步     |   |
|        |                                               |         | 设备名称     |   |
| NTP服务器 | 默认 ~                                          |         | 备份管理     |   |
|        |                                               |         | SNMP     |   |
|        | 0.pool.ntp.org, 1.pool.ntp.org 2.pool.ntp.org |         | 系统日志     |   |
|        |                                               |         | 固件管理     |   |

### 返回到设备信息-状态总览页面,查看模块上网状态,可以观察如下信息。

| 法律校布     更新中       已逮捕时问     000333       移动网络     #11信息       形成方式     ECM/QMI       附のem IMEI     86330500558433       Modem IMEI     86330500558433       「空間板     **       注雪雨     **       公顷设量     5G 模式       当前SIM卡     *1/1年中       USM 状态     正常       信号强度     6       P地址     10.08.13.5.10       子网境码     10.08.13.5.10       PNS振网着     25.25.25.252       网关     10.08.13.5.10       PNS振列码     25.25.25.252       网关     10.08.13.5.10       PNS振号着     20.101.13.5.09       PNS振号着     21.179.15.209       法教态     50.033.3                                                                                                    | 重启 | 路由器○ 注销₽   |                          |                                       |        |   |
|----------------------------------------------------------------------------------------------------|----|------------|--------------------------|---------------------------------------|--------|---|
| 已進捗时       00033                                                                                                    |    | 连接状态       | 更新中                      | <b>^</b>                              |        | ~ |
| 移动网络         端口槍息           展初方式         ECM/QMI         第3305040758483         電気         第第記会         第第記会         第第目 (1)         10         10         10         10         10         10         10         10         10         10         10         10         10         10         10         10         10         10         10         10         10         10         10         10         10         10         10         10         10         10         10         10         10         10         10         10         10         10         10         10         10         10         10         10         10         10         10         10         10         10         10         10         10         10         10         10         10         10         10                                                                                                    |    | 已连接时间      | 00:03:33                 |                                       |        |   |
| 移动网络       注意信息         疑网方式       ECM/QMI       第505040758483       第56620         Moden IMEI       863305040758483       第56620       第56620         Moden 秋态       正常       1010A MOBILE*       1010A MOBILE*       < |    |            |                          |                                       | 端口信息   |   |
| 読みのよこ         洗量会別           疑例方式         ECM/QMI         第次公司           Moden IMEI         863305040758483         第規配置         第規配置         >           Moden t/ks         正常         マPM配置         >           运营商         'CHINA MOBILE"         マPM配置         >           公网设置         5G(NR_5GCN)         5G 模式         -         -         -         -         -         -         -         -         -         -         -         -         -         -         -         -         -         -         -         -         -         -         -         -         -         -         -         -         -         -         -         -         -         -         -         -         -         -         -         -         -         -         -         -         -         -         -         -         -         -         -         -         -         -         -         -         -         -         -         -         -         -         -         -         -         -         -         -         -         -         -         -         -         -         -         - <td></td> <td>移动网络</td> <td></td> <td></td> <td>流量信息</td> <td></td>                                                                                                    |    | 移动网络       |                          |                                       | 流量信息   |   |
| 联网方式         ECM/QMI         FTRADM           Modem IMEI         863305040758483         第規配置         >           Modem tks         正常         VPN配置         >           运营商         "CHINA MOBILE"         VPN配置         >           公网设量         SG(NR_SGCN)         SG(NR_SGCN)         SG(RE, GCN)         SG(RE, GCN)                       |    | H          |                          |                                       | 流量检测   |   |
| Modem IMEI     863305040758483     完規配置        Modem 秋赤     正常     マNN配置     マNN配置       這管商     *CHINA MOBILE"     マNN配置     >       公网设置     5G(NR_5GCN)     5G 模式     高級配置     >       当前SIM卡     卡江作中     5G 模式     -     -       USIM 状赤     正常     -     -     -       信号强度     16 m <sup>-1</sup> -     -     -       「P地址     10.108.135.110     信号强度     -     -       子列補码     255.255.252     -     -     -       No.5服务器     21.179.155.209     -     -     -       连接状态     注検     -     -     -       百金維时间     0.03.3     -     -     -                                                                                                    |    | 联网方式       | ECM/QMI                  |                                       | 一 带宽检测 |   |
| Modem 状态       正常       VPN配置       >         這意商       "CHINA MOBILE"       ごろ(NR_5GCN)       高級配置       う         当前SIM卡       卡江作中       5G 模式       高級配置       >         USIM 状态       正常       気気の配置       気気の配置       う         信号强度       10.108.135.110       信号强度       気気工具       >         子网掩码       252.52.52.22       万       気気工具       >         内关       10.108.135.109       10.108.135.09       気気工具           回S服务器       21.179.155.209       21.179.155.209            连接状态       近線       0.03.33                                                                                                    |    | Modem IMEI | 863305040758483          |                                       | 常规配置   | > |
| 运营商     "CHINA MOBILE"     VPN配置     >       公网设置     5G(NR,5GCN)     5G 模式     高級配置     >       当前SIM卡     卡江作中     5G 模式     高級配置     >       USIM 状态     正常          信号强度     161          IP地址     10.108.135.110     信号强度         子网掩码     255.255.252          网关     10.108.135.109          DNS服务器     221.179.155.209          连接状态           已连接时间     0.003.33                                                                                                    |    | Modem 状态   | 正常                       |                                       |        |   |
| 公网设置       5G/R_5GCN)       5G 模式       高級配置       >         当前SIM卡       卡江作中       5G 模式       第       第       第       第       第       第       第       第       第       第       第       第       第       第       第       第       10       10       10       10       10       10       10       10       10       10       10       10       10       10       10       10       10       10       10       10       10       10       10       10       10       10       10       10       10       10       10       10       10       10       10       10       10       10       10       10       10       10       10       10       10       10       10       10       10       10       10       10       10       10       10       10       10       10       10       10       10       10       10       10       10       10       10       10       10       10       10       10       10       10       10       10       10       10       10       10       10       10       10       10       10       10       10 </td <td></td> <td>运营商</td> <td>"CHINA MOBILE"</td> <td></td> <td>VPN配置</td> <td>&gt;</td>                                                                                                    |    | 运营商        | "CHINA MOBILE"           |                                       | VPN配置  | > |
| 当前SIM卡     中工作中     55 快工     系統配置     >       USIM 状态     正常     22400000000000000000000000000000000000                                                                                                    |    | 公网设置       | 5G(NR_5GCN)              | <b>FO</b> 描书                          | 高级配置   | > |
| USIM 状态     正常     数据配置     2       信号强度     16 ···     (信号强度)     (信号强度)     (定号配度)     (定金配置)       IP地址     10.108.135.110     (信号强度)     (家航工)     (家航工)       子网掩码     255.255.252     (10.108.135.109)     (10.108.135.109)     (10.108.135.109)       DNS服务器     221.179.155.209     (11.109.135.109)     (11.109.135.109)       连接状态     (11.109.135.109)     (11.109.135.109)     (11.109.135.109)       直连接时间     00.03.33     (11.109.135.109)     (11.109.135.109)                                                                                                    |    | 当前SIM卡     | 卡1工作中                    | 56                                    |        |   |
| 信号强度     16 ···     ····     ·····     ·····     ·····     ·····     ·····     ·····     ·····     ·····     ·····     ·····     ·····     ·····     ·····     ·····     ·····     ·····     ·····     ·····     ·····     ·····     ·····     ·····     ·····     ·····     ·····     ·····     ·····     ·····     ·····     ·····     ·····     ·····     ·····     ·····     ·····     ·····     ·····     ·····     ·····     ·····     ·····     ·····     ·····     ·····     ·····     ·····     ·····     ·····     ·····     ·····     ·····     ·····     ·····     ·····     ·····     ·····     ·····     ·····     ·····     ·····     ·····     ·····     ·····     ·····     ·····     ·····     ·····     ·····     ·····     ·····     ·····     ·····     ·····     ·····     ·····     ·····     ·····     ·····     ·····     ·····     ·····     ·····     ·····     ·····     ·····     ······     ······     ······     ······     ······     ······     ······     ······     ······     ······     ······     ·······     ·······     ········     ············     ············     ···········                                                                                                    | -  | USIM 状态    | 正常                       |                                       | 系統創置   | 1 |
| IP地址     10.108.135.110     信号强度       子网掩码     255.255.252                                                                                                    |    | 信号强度       | 16                       | ······                                | 安全配置   | > |
| 子网掩码     255.255.252       网关     10.108.135.109       DNS服务器     221.179.155.209       连接状态     连援       已连接时间     00.03.33                                                                                                    |    | IP地址       | 10.108.135.110           | 信号强度                                  | 乏体工日   |   |
| 网关     10.108.135.109       DNS服务器     221.179.155.209       進後状态     连援       已虚抜时间     00.03.33                                                                                                    |    | 子网掩码       | 255.255.255.252          | · · · · · · · · · · · · · · · · · · · | 杀死工具   |   |
| DNS服务器     221.179.155.193 221.179.155.209       连接状态     连接       已连接时间     00:03:33                                                                                                    |    | 网关         | 10.108.135.109           |                                       |        |   |
| 连接状态         连接           已连接时间         00:03:33                                                                                                    |    | DNS服务器     | 221.179.155.193 221.179. | .155.209                              |        |   |
| 已连接时间 00:03:33                                                                                                    |    | 连接状态       | 连接                       |                                       |        |   |
| Y IIIIIIIIIIIIIIIIIIIIIIIIIIIIIIIIIIII                                                                                                    |    | 已连接时间      | 00:03:33                 |                                       |        |   |

### 登录云平台查看 SuperNet100 在线情况。OVPN 指示绿色表示终端在线正常。

| V 首科力通<br>SUPERONE | Device | OpenVP     | N Data | Info  |             |         |             |                 |             |               |           |               |              |
|--------------------|--------|------------|--------|-------|-------------|---------|-------------|-----------------|-------------|---------------|-----------|---------------|--------------|
|                    | O      | oenVPN Ser | ver: 😑 |       |             |         |             |                 |             |               |           | Wed Apr 20 01 | 1:47:18 2022 |
|                    | ;      | # Status   | OVPN   | Name  | Description | Product | Туре        | ID              | Mapping IP  | Mapping Mask  | Hist File | Equipment     | Add          |
|                    |        | 1          | •      | BJ001 | 北京测试1       |         | SuperNet100 | 863305040755489 | 192.168.2.1 | 255.255.255.0 |           | Detail 2      | C î          |

# 2.4 PLC 接入配置

在 Equipment 选项下,点击 Detail 按钮,弹出设备在线列表界面

| BJ00 | 1      |      |             |            | ×       |
|------|--------|------|-------------|------------|---------|
| #    | Status | Name | Description | IP Address | Add     |
|      |        |      |             |            |         |
| C    | Close  |      |             |            | Refresh |

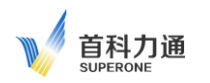

### 点击 Add 按钮,添加 PLC

| BJ001       |               | × |
|-------------|---------------|---|
| Name        |               |   |
| Description |               |   |
| IP Address  |               |   |
|             | Cancel Submit |   |
| Close       |               |   |

Name: 填写要添加的 PLC 名称, 自定义名称, 长度为 2~32 个字母或数字(可支持使用下划线)

Description:可填写描述内容,支持字母,数字,下划线,或者中文(最大支持 32 个字母)

IP Address:若 PLC IP 地址没有做过 NAT 功能,请直接填写 PLC IP 地址;若 PLC IP 地址做过 NAT 功能,请填写 NAT 功能之后的 IP 填写完成后,点击 Submit 按钮。

返回主界面,可看到 SuperNet100 终端下添加设备的数量

| <b>首科力通</b><br>SUPERONE | Device | OpenVP    | N Data | Info  |             |         |             |                 |             |               |           |               |              |
|-------------------------|--------|-----------|--------|-------|-------------|---------|-------------|-----------------|-------------|---------------|-----------|---------------|--------------|
|                         | Ор     | enVPN Ser | ver: 😑 |       |             |         |             |                 |             |               |           | Wed Apr 20 01 | 1:47:18 2022 |
|                         | #      | t Status  | OVPN   | Name  | Description | Product | Туре        | ID              | Mapping IP  | Mapping Mask  | Hist File | Equipment     | Add          |
|                         | 1      |           | •      | BJ001 | 北京测试1       |         | SuperNet100 | 863305040755489 | 192.168.2.1 | 255.255.255.0 |           | Detail 2      | C î          |

点击 Detail 按钮,查看 PLC 在线情况,Status 状态指示绿色:表示 PLC 设备在线正常;Status 状态指示灰色:代表 PLC 设备不在线, 请重新检查配置信息。

| BJOC                                                                                                    | 1      |        |           |            |       |             |         | ×           |                 |             |               |           |            |
|----------------------------------------------------------------------------------------------------|--------|--------|-----------|------------|-------|-------------|---------|-------------|-----------------|-------------|---------------|-----------|------------|
| #                                                                                                    | Status | Name   | e D       | escription | IP    | Address     | Add     |             |                 |             |               |           |            |
| 1                                                                                                    | •      | 1769PI | _C        |            | 19:   | 2.168.2.82  | remove  |             |                 |             |               |           |            |
| 2                                                                                                    | ٠      | 850PL  | C         |            | 192   | 2.168.2.102 | remove  |             |                 |             |               |           |            |
|                                                                                                    |        |        |           |            |       |             |         |             |                 |             |               |           |            |
| (                                                                                                    | Close  |        |           |            |       |             | Refresh |             |                 |             |               |           |            |
| 2.5 F                                                                                                    | ℃接ノ    | 、配置    |           |            |       |             |         |             |                 |             |               |           |            |
| 主界ī                                                                                                    | 面点击衣   | 告侧 Ad  | d 按钮      |            |       |             |         |             |                 |             |               |           |            |
| n de la comunicación de la comunicación de la comun | 前科力通   | Device | OpenVF    | N Data     | Info  |             |         |             |                 |             |               |           |            |
|                                                                                                    | PERONE | 0      | penVPN Se | rver: 🔵    |       |             |         |             |                 |             |               |           | Wed Apr 20 |
|                                                                                                    |        |        | # Status  | OVPN       | Name  | Description | Product | Туре        | ID              | Mapping IP  | Mapping Mask  | Hist File | Equipmer   |
|                                                                                                    |        |        | 1         | •          | BJ001 | 北京测试1       |         | SuperNet100 | 863305040755489 | 192.168.2.1 | 255.255.255.0 |           | Detail 2   |

界面弹出设备添加界面

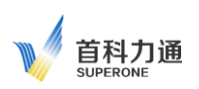

Wed Apr 20 02:37:58 2022

| <b>首科力通</b> | Device | OpenVPN     | Data Info           |       |        | skit00001        |
|-------------|--------|-------------|---------------------|-------|--------|------------------|
|             | Op     | enVPN Serve | Add Device          |       | ×      | 20 02:30:22 2022 |
|             | #      | Status (    | Device Type         | PC 🗸  |        | ient Add         |
|             | 2      | 0           | OpenVPN Certificate | Build |        |                  |
|             | 3      | •           | Name                |       |        |                  |
|             |        |             | Description         |       |        |                  |
|             |        |             | Close               |       | Submit |                  |

Device Type:选择 PC

Open VPN certificate: 选择 Build。

Name:填写要添加的 PC 名称,自定义名称,长度为 2~32 个字母或数字(可支持使用下划线) Description:可填写描述内容,支持字母,数字,下划线,或者中文(最大支持 32 个字母) 点击 Submit。

点击导航栏 OpenVPN 选择 Certificate

| C  | )penVPN     | Data |
|----|-------------|------|
|    | Status      |      |
|    | Certificate |      |
| 11 |             |      |

弹出下图,找到需要远程接入的 PC 名称,本例中 Device Name 为 PC,点击右侧下载按钮\_\_\_\_,保存好下载的文件。

| OpenVPN | Server: |   |
|---------|---------|---|
| -po     |         | - |

| # | Device Name | Device Type                                 | Certificate             |      | Add |
|---|-------------|---------------------------------------------|-------------------------|------|-----|
| 1 | BJ001       |                                             | ×                       | JZ   | T 👜 |
| 2 | Cloud_PC    | 新建下                                         | 载任务                     | r.gz | T T |
| 3 | PC          | 1203_PC.tar.gz 🖉                            | 未知大小 🔻                  | :    | t i |
|   |             | 下载到:<br>✓ 电脑 D:迅雷下载 ○ 云盘 登录迅雷帐号, 免费获得云 □ 立即 | 剩余:347.73GB ▼ 🗎<br>C盘空间 |      |     |

在需要远程接入平台的 PC(平板,手机,需要去 APP STORE 中下载,具体见后续章节)中安装 OpenVPN 软件。 OpenVPN 软件可以在 OPENVPN 的 Client 页面中下载。根据不同 Windows 系统,以及是 32 位还是 64 位来选择对应的安装软件。

| <b>首科力通</b> Dev | ice OpenVPN Data Info                   |                                        |
|-----------------|-----------------------------------------|----------------------------------------|
|                 | OpenVPN Server: 🔵                       | Wed Apr 20 02:41:25 2022               |
|                 | System                                  | Client Download                        |
|                 | Windows XP 32 bit                       | openvpn-install-2.3.18-I002-i686.exe   |
|                 | Windows XP 64 bit                       | openvpn-install-2.3.18-I002-x86_64.exe |
|                 | Windows 7/10( or higher version) 32 bit | openvpn-install-2.3.18-I602-i686.exe   |
|                 | Windows 7/10 (or higher version) 64 bit | openvpn-install-2.3.18-I602-x86_64.exe |
|                 | APK File for Android OS                 | OpenVPN Connect 3.0.5 for Android      |

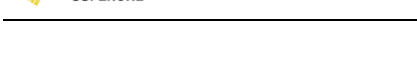

首科力通

安装 OpenVPN,要全部勾选可安装的选项,默认安装路径就可以。

| OpenVPN 2.3.6-1001 Setup                                              |                                                                                                    | OpenVPN 2.3.6-1001 Setup                                                                                                    |
|-----------------------------------------------------------------------|----------------------------------------------------------------------------------------------------|----------------------------------------------------------------------------------------------------|
|                                                                       | oose Components<br>hoose which features of Open\PN 2.3.6-1001 you want to<br>stal.                                                                                  | Choose Install Location<br>Choose the folder in which to nstal OpenVPN 2.3.6-1001.                                                                                                   |
| Select the components to instal<br>service if it is running. All DLLs | Jupgrade. Stop any OpenVPN processes or the OpenVPN<br>are installed locally.                                                                                       | Setup will install OpenVPN 2.3.6-1001 in the following folder. To install in a different folder,<br>click Browse and select another folder. Click Install to start the installation. |
| Select components to instal:                                          | Y TAP Virbal Ethernet Adapter     Y CoervPN GJI     OpervPN Fie Associations     Y CoervSL Utilities     Y CoervSL Utilities     Add OpervPN to PATH     Percention | Destination Folder                                                                                                    |
| Space required: 4.9MB                                                 | Position your mouse over a component to see its description.                                                                                                    | Space required: 4.9MD<br>Space available: 6.0G8                                                                                                    |
| Nullsoft Install System v2:46-101 -                                   | < Back Next > Cancel                                                                                                    | Nulsoft Install System v2.46-101                                                                                                    |

安装完成后, 将刚才下载的证书, 1203\_PC.tar.gz 文件解压缩后拷贝到 OpenVPN 软件 C:\Program Files\OpenVPN\config 目录里面

### 📙 〉 此电脑 〉 本地磁盘 (C:) 〉 Program Files 〉 OpenVPN 〉 config

|          | 名称             | 修改日期            | 类型            | 大小   |
|----------|----------------|-----------------|---------------|------|
|          | 🗔 1203_PC.crt  | 2022/4/15 11:33 | 安全证书          | 4 KB |
|          | 1203_PC.key    | 2022/4/15 11:33 | KEY 文件        | 1 KB |
| <i>*</i> | Ω 1203_PC.ovpn | 2022/4/15 11:50 | OpenVPN Confi | 1 KB |
| R        | 📮 ca.crt       | 2022/4/14 14:55 | 安全证书          | 2 KB |

然后鼠标右键点击图标,选择以管理员身份运行 OpenVPN 软件。

|         |   | 打开文件位置(I)   |   |
|---------|---|-------------|---|
| (?)     | Û | 强力卸载此软件     |   |
| OranWPh | 1 | 以管理员身份运行(A) | / |
| GUI     |   | 管理员取得所有权    |   |

电脑右下角任务栏中会出现 OpenVPN GUI 这个灰色的电脑图标, 鼠标右键点击这个图标, 选择 Connect,电脑图标就会变成绿色, 说明已经电脑已经成功连接到平台。点击 Disconnect,可以从平台离线。

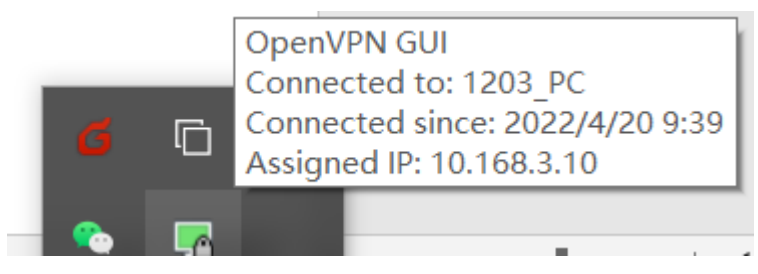

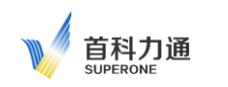

| PC) OpenVPN Connection (1203_PC)                                                                                                    | _                                                                                                    |                                                                                                    | $\times$ |
|----------------------------------------------------------------------------------------------------|----------------------------------------------------------------------------------------------------|----------------------------------------------------------------------------------------------------|----------|
| Current State: Connected                                                                                                    |                                                                                                    |                                                                                                    |          |
| Wed Apr 20 09:38:57 2022 WARNING: INSECURE cipher with block size less than 12<br>Wed Apr 20 09:38:57 2022 [1203] Peer Connection Initiated with [AF_INET]39.107.155<br>Wed Apr 20 09:39:00 2022 do_fconfig, tt->ipv6=0, tt->did_ifconfig_ipv6_setup=0<br>Wed Apr 20 09:39:00 2022 TAP-WIN32 device [以太网 2] opened: \\.\Global \{3CA68<br>Wed Apr 20 09:39:00 2022 TAP-WIN32 device [以太网 2] opened: \\.\Global \{3CA68<br>Wed Apr 20 09:39:00 2022 Notified TAP-Windows driver to set a DHCP IP/netmask of<br>Wed Apr 20 09:39:00 2022 Successful ARP Flush on interface [7] {3CA687DC-D6AA-4<br>Wed Apr 20 09:39:05 2022 ROUTE: route addition failed using CreatelpForwardEntry: Y<br>Wed Apr 20 09:39:05 2022 env_block: add PATH=C:\WINDOWS\System32;C:\WIND<br>Wed Apr 20 09:39:05 2022 WARNING: this configuration may cache passwords in mer<br>Wed Apr 20 09:39:05 2022 WARNING: INSECURE cipher with block size less than 12<br>Wed Apr 20 10:38:57 2022 WARNING: INSECURE cipher with block size less than 12 | 28 bit (64 bit<br>5.18:1203<br>B7DC-D6A<br>10.168.3.<br>4321-B8B7<br>¶Ó16ÓVæC<br>DOWS;C:\<br>mory – use<br>28 bit (64 bit<br>28 bit (64 bit | t). This all<br>A-4321-B&<br>10/255.25<br>-95BE46Fi<br>)-9£ [stat<br>WINDOW<br>the auth-r<br>t). This all<br>t). This all | ^        |
|                                                                                                    |                                                                                                    | ``                                                                                                    | ~        |
|                                                                                                    |                                                                                                    |                                                                                                    |          |
| Disconnect Reconnect                                                                                                    |                                                                                                    | Hide                                                                                                    |          |

此时,通过该 PC 登录平台,在 Device 中可以看到 OVPN 的状态全部为绿色(在线)

| V 首科力通 | Devic | e   | OpenVP   | N Dat  | a Info   |             |         |             |                 |             |               |           |               |              |
|--------|-------|-----|----------|--------|----------|-------------|---------|-------------|-----------------|-------------|---------------|-----------|---------------|--------------|
|        |       | Ope | nVPN Ser | ver: 😑 |          |             |         |             |                 |             |               |           | Wed Apr 20 02 | 2:48:42 2022 |
|        |       | #   | Status   | OVPN   | Name     | Description | Product | Туре        | ID              | Mapping IP  | Mapping Mask  | Hist File | Equipment     | Add          |
|        |       | 1   |          | ٠      | BJ001    | 北京测试1       |         | SuperNet100 | 863305040755489 | 192.168.2.1 | 255.255.255.0 |           | Detail 2      | C i          |
|        |       | 2   |          | ٠      | Cloud_PC | 云端PC        |         | PC          |                 |             |               |           |               | 6            |
|        |       | 3   |          | ٠      | PC       |             |         | PC          |                 |             |               |           |               | C i          |

# 2.6 Android OS 接入配置

进入 OpenVPN 菜单, 点击 Client 选项, 在 APK File for Andriod OS 右侧 Client Download 下载 Android 系统 OpenVPN 安装程序。

| 首科力通<br>SUPERONE | Device | OpenVPN      | Data Info                               |                                        |
|------------------|--------|--------------|-----------------------------------------|----------------------------------------|
|                  | Ор     | enVPN Server | •                                       | Wed Apr 20 04:08:40 2022               |
|                  |        |              | System                                  | Client Download                        |
|                  |        |              | Windows XP 32 bit                       | openvpn-install-2.3.18-1002-i686.exe   |
|                  |        |              | Windows XP 64 bit                       | openvpn-install-2.3.18-I002-x86_64.exe |
|                  |        |              | Windows 7/10( or higher version) 32 bit | openvpn-install-2.3.18-I602-i686.exe   |
|                  |        |              | Windows 7/10 (or higher version) 64 bit | openvpn-install-2.3.18-I602-x86_64.exe |
|                  |        |              | APK File for Android OS                 | OpenVPN Connect 3.0.5 for Android      |

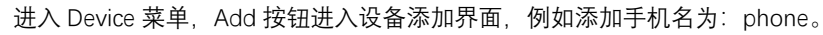

| <b>首科力通</b><br>SUPERONE | Device | OpenVPN      | Data Info           |         |        |                  |
|-------------------------|--------|--------------|---------------------|---------|--------|------------------|
|                         | Op     | enVPN Server | Add Device          |         | ×      | 20 04:00:09 2022 |
|                         | #      | f Status C   | Device Type         | PC      |        | nent Add         |
|                         | 1      | 2            | OpenVPN Certificate | Build   | /      | 2 C m<br>C m     |
|                         | 3      |              | Name                | Phone   |        | C t              |
|                         | 4      |              | Description         | Android |        |                  |
|                         |        |              |                     |         |        |                  |
|                         |        |              | Close               |         | Submit |                  |
|                         |        |              |                     |         |        |                  |

点击 OpenVPN 菜单下 Certificate 选项,下载点击 4, 下载该证书。

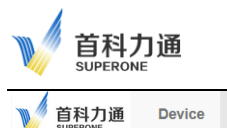

Wed Apr 20 04:00:36 2022

Device OpenVPN Data

OpenVPN Server:

| # | Device Name | Device Type | Certificate          | Add   |
|---|-------------|-------------|----------------------|-------|
| 1 | BJ001       | SuperNet100 | 1203_BJ001.tar.gz    | T III |
| 2 | Cloud_PC    | PC          | 1203_Cloud_PC.tar.gz | L İ   |
| 3 | PC          | PC          | 1203_PC.tar.gz       | Ł 💼   |
| 4 | Phone       | PC          | 1203_Phone.tar.gz    | Ŧ IJ  |

解压缩下载的文件,将解压缩的文件拷贝到手机里(或则内存卡)。

Info

### > 1203\_Phone

|          | 名称                | 修改日期            | 类型            | 大小   |
|----------|-------------------|-----------------|---------------|------|
|          | 🔄 1203_Phone.crt  | 2022/4/20 11:45 | 安全证书          | 4 KB |
|          | 1203_Phone.key    | 2022/4/20 11:45 | KEY 文件        | 1 KB |
| <i>ж</i> | 🕥 1203_Phone.ovpn | 2022/4/20 11:55 | OpenVPN Confi | 1 KB |
| *        | 📮 ca.crt          | 2022/4/14 14:55 | 安全证书          | 2 KB |

打开手机的 OPENVPN 软件, 选择 FILE, 选中 1203\_Phone 文件夹, 点击 import 导入文件, 最后点击连接, 手机将会连接到 SuperNet100 管理云平台。

| *আরি\$ 80% জে•11:58                                                     |  |  |  |  |  |
|-------------------------------------------------------------------------|--|--|--|--|--|
| mport Profile                                                           |  |  |  |  |  |
| URL FILE                                                                |  |  |  |  |  |
| Please, select .ovpn profile to import<br>Location: /storage/emulated/0 |  |  |  |  |  |
| .xiachufang_first_install_info                                          |  |  |  |  |  |
| xiachufang_loggedin_info                                                |  |  |  |  |  |
| ] .zp<br>] 1<br>] 1203_Phone                                            |  |  |  |  |  |
| ] 183                                                                   |  |  |  |  |  |
| ] 30701C4B1D4BE78<br>] 360                                              |  |  |  |  |  |
| ] AR                                                                    |  |  |  |  |  |
| Alarms                                                                  |  |  |  |  |  |
| Android                                                                 |  |  |  |  |  |

此时,通过 PC 登录 SuperNet100 管理平台,在 Device 中可以看到 OVPN 的状态全部为绿色(在线)。

| V 首科力通<br>SUPERONE | Device                  | Ð | OpenVPI | N Dat | a Info   |             |         |             |                 |             |               |           |               |             |
|--------------------|-------------------------|---|---------|-------|----------|-------------|---------|-------------|-----------------|-------------|---------------|-----------|---------------|-------------|
|                    | OpenVPN Server:  Wed Ap |   |         |       |          |             |         |             |                 |             |               |           | Wed Apr 20 04 | :07:26 2022 |
|                    |                         | # | Status  | OVPN  | Name     | Description | Product | Туре        | ID              | Mapping IP  | Mapping Mask  | Hist File | Equipment     | Add         |
|                    |                         | 1 |         | ٠     | BJ001    | 北京测试1       |         | SuperNet100 | 863305040755489 | 192.168.2.1 | 255.255.255.0 |           | Detail 2      | c i         |
|                    |                         | 2 |         | ٠     | Cloud_PC | 云端PC        |         | PC          |                 |             |               |           |               | c i         |
|                    |                         | 3 |         | ٠     | PC       |             |         | PC          |                 |             |               |           |               | c i         |
|                    |                         | 4 |         | ٠     | Phone    | Android     |         | PC          |                 |             |               |           |               | c i         |

之后安卓手机用户,还可以通过手机软件,完成远程手机端组态画面和现场设备之间的数据通讯,如下图。

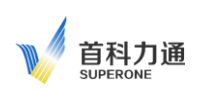

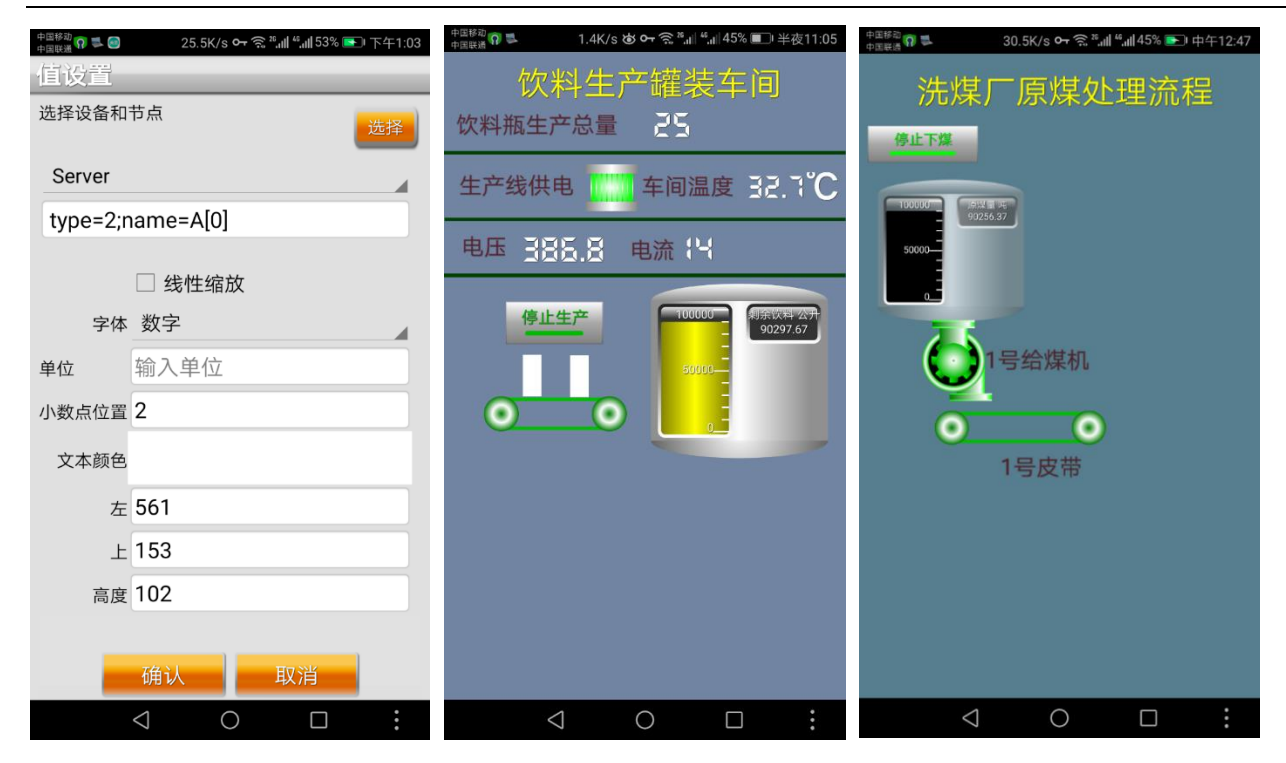